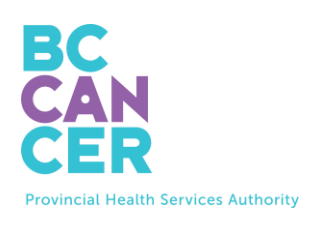

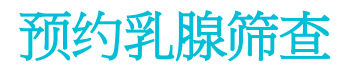

分步说明 <sub>也有其他语言版本。</sub>

### 找到您的预约码

1. 您可以在卑诗省癌症中心(BC Cancer)发给您的乳腺筛查信函中找到预约码 (见下图)。

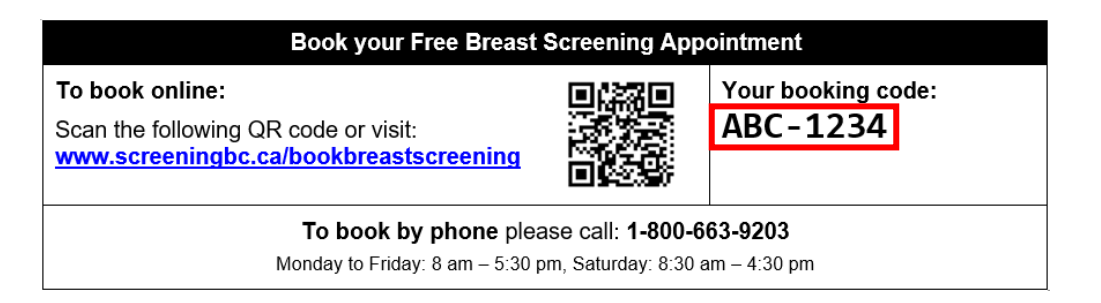

#### 输入您的预约码

- 2. 如图所示,在网站上输入您的预约码。
- 3. 输入预约码后,勾选"I'm not a robot"(我不是机器人)选项框进行身份 验证。
- 4. 完成后,单击紫色的"Go to Booking" (开始预约)按钮进入下一页。

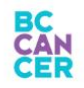

FAQ Contact Us

# **Book Your Breast Screening Appointment**

To get started, please enter the Booking Code provided in your letter from BC Cancer Screening.

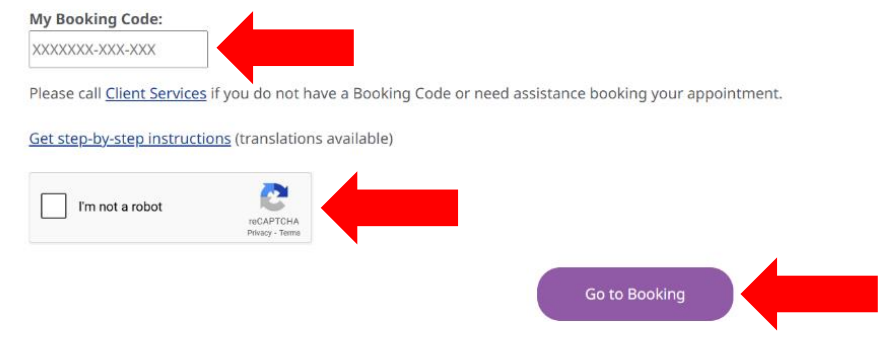

## 确认您的资格 - 第1部分

5. 选择所有适用于您的选项,然后单击"Submit"(提交)。

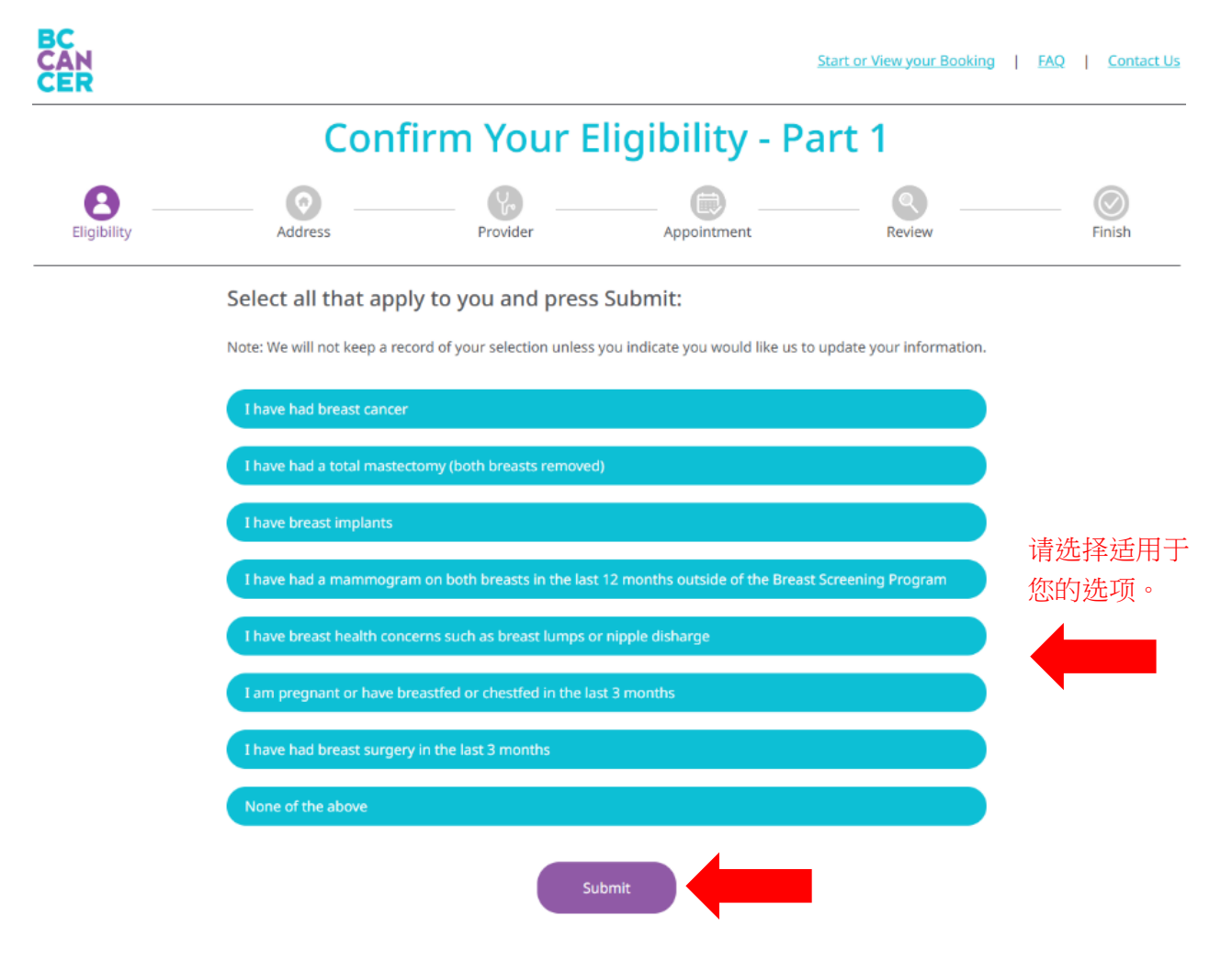

 若选择 "None of the above" (以上皆不符合),您将进入下一页。若选择前三 个选项中的任意一项,则可选择更新乳腺筛查记录并停止接收提醒。若选择其余选 项,您将会收到筛查状态的通知。

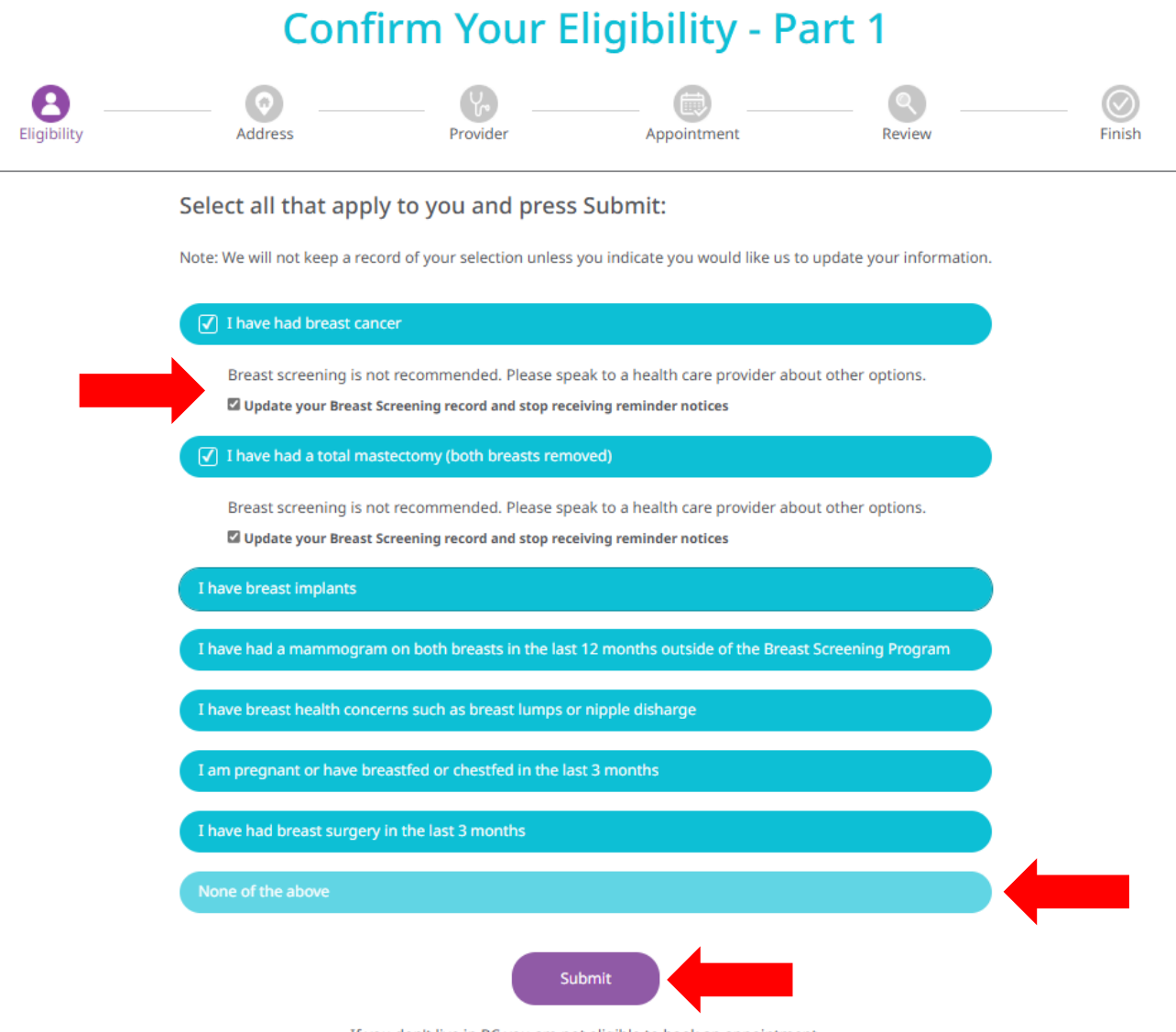

If you don't live in BC you are not eligible to book an appointment.

 7. 若选择 "I have had a mammogram on both breasts in the last 12 months outside of the Breast Screening Program" (我过去12个月内曾在乳腺筛查项 目之外接受过双侧乳房X光检查),请输入您上次乳房 X 光检查的日期。

# **Confirm Your Eligibility - Part 1**

| Eligibility | Address                                                                                                    | Provider                                                                                                    | Appointment                                                                                                    | Review                                                       | Finish |  |  |  |  |
|-------------|----------------------------------------------------------------------------------------------------|----------------------------------------------------------------------------------------------------|----------------------------------------------------------------------------------------------------|--------------------------------------------------------------|--------|--|--|--|--|
|             | Select all that app                                                                                         | y to you and press                                                                                                    | Submit:<br>you indicate you would like us to                                                                                                | update your information.                                     |        |  |  |  |  |
|             | I have had breast cancer                                                                                    |                                                                                                    |                                                                                                    |                                                              |        |  |  |  |  |
|             | I have had a total master                                                                                   | I have had a total mastectomy (both breasts removed)                                                                                           |                                                                                                    |                                                              |        |  |  |  |  |
|             | I have breast implants                                                                                      |                                                                                                    |                                                                                                    |                                                              |        |  |  |  |  |
|             | ✓ I have had a mammogram on both breasts in the last 12 months outside of the Breast Screening Program      |                                                                                                    |                                                                                                    |                                                              |        |  |  |  |  |
|             | Breast screening is n<br>involves certain risks<br>Date of your last mar                                    | ot recommended at this time<br>nmogram on both breasts:                                                                                        | e, as having more than one mam                                                                                                    | mogram per year                                              |        |  |  |  |  |
|             | Month & Year*                                                                                               | ]                                                                                                    |                                                                                                    | <ul><li>■ 请输入您上次</li><li>■ 检查的日期。</li></ul>                  | 乳房 X 光 |  |  |  |  |
|             | Used to update your rec<br>If you are under 75 whe<br>receive a notice for scre-<br>options. If they recomm | ord and send reminder notice wi<br>n you are due to screen, a new no<br>ening. You are encouraged to spe<br>end it, you can call 1-800-663-920 | nen youre due<br>otice will be sent. If you are over 75 w<br>eak with a health care provider at that<br>13 to book an appointment every two | hen due, you will not<br>t time about your<br>to three years |        |  |  |  |  |
|             | I have breast health conc                                                                                   | erns such as breast lumps or                                                                                                    | nipple disharge                                                                                                    |                                                              |        |  |  |  |  |
|             | I am pregnant or have br                                                                                    | eastfed or chestfed in the las                                                                                                    | it 3 months                                                                                                    |                                                              |        |  |  |  |  |
|             | I have had breast surgery                                                                                   | in the last 3 months                                                                                                    |                                                                                                    |                                                              |        |  |  |  |  |
|             | None of the above                                                                                           |                                                                                                    |                                                                                                    |                                                              |        |  |  |  |  |
|             |                                                                                                    | Su                                                                                                    | bmit                                                                                                    |                                                              |        |  |  |  |  |
|             | If y                                                                                                    | ou don't live in BC you are no                                                                                                    | t eligible to book an appointmer                                                                                                    | nt.                                                          |        |  |  |  |  |

## 确认您的资格 - 第2部分

8. 选择所有适用于您的选项,然后点击"Submit"(提交)。

| Confirm Your Eligibility - Part 2 |                                                          |                                  |                                            |                        |        |  |  |
|-----------------------------------|----------------------------------------------------------|----------------------------------|--------------------------------------------|------------------------|--------|--|--|
| Eligibility —                     | Address                                                  | Provider                         | Appointment                                | Review                 | Finish |  |  |
|                                   | Select all that apply<br>Note: We will not keep a record | to you and press Su              | bmit:<br>indicate you would like us to upo | date your information. |        |  |  |
|                                   | I DO NOT have a primary ca<br>results                    | re provider (e.g. family doctor, | nurse practitioner, clinic, naturo         | opath) to receive my   |        |  |  |
|                                   | I am a person who uses a w                               | heelchair                        |                                            |                        |        |  |  |
|                                   | I can't raise my arm on my o                             | wn                               |                                            |                        | 请选择适用于 |  |  |
|                                   | I can't stand unassisted for t                           | extended periods                 |                                            |                        | 您的选项。  |  |  |
|                                   | I need other assistance or si                            | upport during my appointmer      | it                                         |                        |        |  |  |
|                                   | I am a person with hearing l                             | oss                              |                                            |                        |        |  |  |
|                                   | I am a person with a visual i                            | mpairment                        |                                            |                        |        |  |  |
|                                   | I need an interpreter during                             | my appointment                   |                                            |                        |        |  |  |
|                                   | None of the above                                        |                                  |                                            |                        |        |  |  |
|                                   |                                                          | Sut                              | omit                                       |                        |        |  |  |

9. 如果您选择"I need an interpreter during my appointment" (我在检查期间 需要翻译),请选择您的首选语言。如果您的首选语言未列出,请选择"Other" (其他),然后在文本框中输入您希望使用的语言。

| Preferred Language* | If Other Language, please specify | 请选择您的首选说 |
|---------------------|-----------------------------------|----------|
| e of the above      |                                   |          |

确认您的联系方式

10.输入或核对您的个人信息,包括您的"姓名"、"邮寄地址"、"电话号码"和 "电子邮件",然后单击"Continue"(继续)按钮。

#### Confirm Your Contact Information

| Eighning Addin  | ка тэмжат эрропшина маная типан                                                                                                    |
|-----------------|----------------------------------------------------------------------------------------------------|
|                 | We use this information to communicate with you about your screening appointment                                                                                                    |
|                 | Name                                                                                                    |
| Name            | Name on your Driver's License or BL to used to nino your mean record. Legal Last Name TESTRAT IN BREATENDTH                                                                                                    |
| $\mathbf{Q}$    | Legal First Name                                                                                                    |
| Mailing Address | If your name is incorrect, please contact the <u>Ministry of Health</u> to update your name with them.                                                                                                    |
| S               | Preferred First Name (optional)                                                                                                    |
| Phone Numbers   | SALLY Name you would like us to use when we contact you, including phone and mail                                                                                                    |
|                 | Booker's Name (optional)                                                                                                    |
| Email Address   | Fotur sever name if honking for the person listed above                                                                                                    |
|                 | And a second second secon |
|                 | Mailing Address                                                                                                    |
|                 | 123 Main Street                                                                                                    |
|                 | Mailing Address Line 2 (optional)                                                                                                    |
|                 | Gity*                                                                                                    |
|                 | Vancouver                                                                                                    |
|                 | Province<br>BC                                                                                                    |
|                 | Pestal Code*                                                                                                    |
|                 | V52 1H1                                                                                                    |
|                 | Phone                                                                                                    |
|                 | You must provide at least one phone number                                                                                                    |
|                 | [444] 444 4444                                                                                                    |
|                 | Mobile Phone                                                                                                    |
|                 | [555] 555-5555<br>Required if you want the option to get a test reminder 2 days before your appointment.                                                                                                    |
|                 | Text Reminder*                                                                                                    |
|                 | Would you like a text reminder sent to your mobile phone 2 days before your appointment? Yes                                                                                                    |
|                 |                                                                                                    |
|                 | Email                                                                                                    |
|                 | Updete your email address                                                                                                    |
|                 | example@example.com                                                                                                    |
|                 |                                                                                                    |

### 提供您的初级保健提供者信息

- 11.接下来,我们会询问您目前是否有固定的初级保健提供者或就诊诊所。在线预约乳 腺筛查需提供初级保健提供者或诊所的信息。
- 12.请选择下面一个适用于您的选项:

### **Provide Your Primary Care Provider Information**

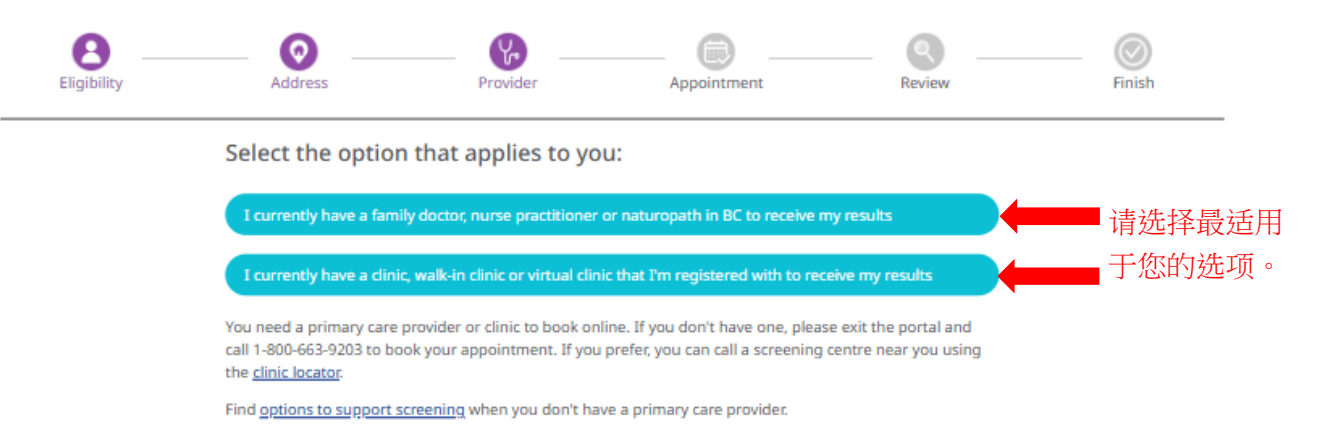

13.若选择的是有服务提供者或诊所,系统将显示新栏目要求填写相关信息。若您没有 固定的提供者或诊所,请拨打1-800-663-9203,通过电话预约。您无需继续在线预 约流程。

Provide Your Primary Care Provider Information

a. 初级保健提供者选项:

| sh  |
|-----|
|     |
|     |
|     |
|     |
| 了解的 |
|     |
| 级保险 |
| 信白  |
| 旧忌  |
|     |
|     |

b. 诊所选项:

| — O                                                                                                    |
|----------------------------------------------------------------------------------------------------|
|                                                                                                    |
|                                                                                                    |
|                                                                                                    |
|                                                                                                    |
|                                                                                                    |
| 、川丁」  「  」  「  」  「  」  「  」  「  」  「  」  「  」  「  」  「  」  「  」  「  」  「  」  「  」  「  」  「  」  「  」  「  」  「  」  「  」  「  」  「  」  「  」  「  」  「  」  「  」  「  」  「  」  「  」  「  」  「  」  「  」  「  」  「  」  「  」  「  」  「  」  「  」  」 |
| 初级保健                                                                                                    |
|                                                                                                    |
| 了信息。                                                                                                    |
|                                                                                                    |
|                                                                                                    |

**Provide Your Primary Care Provider Information** 

- 14.输入您能提供的信息,然后点击"Search"(搜索)。*如果某些信息您不确定,则无需填写所有字段。*
- 15.随后,您将看到与您提供的信息相匹配的初级保健提供者名单。点击您的初级保健 提供者,然后点击"Continue"(继续)。

| Refine Results                          | 1 Primary Care Provider(s) found. Select your provider and address then<br>scroll down to continue. |
|-----------------------------------------|----------------------------------------------------------------------------------------------------|
| Fill out one or more field(s)           |                                                                                                    |
| Last Name                               | PLISBVDU, JAGGER                                                                                    |
| PLISBVDU                                | Address: PINETREE MEDICAL, 458 PINE RD, VANCOUVER, BC V5Z 1G1<br>Phone: 604-789-7878                |
| First Name                              |                                                                                                    |
| e.g. Jane                               |                                                                                                    |
| Clinic Address or Clinic Name           | My primary care provider and/or address is not listed                                               |
| e.g. 123 Street or First Medical Clinic |                                                                                                    |
| City/Town                               |                                                                                                    |
| e.g. Vancouver                          |                                                                                                    |
| Phone Number                            |                                                                                                    |
| (XXX) XXX-XXXX                          |                                                                                                    |
|                                         |                                                                                                    |
| Clear all Search                        |                                                                                                    |
|                                         | Continue                                                                                            |

16.如果您的初级保健提供者未出现在列出名单中,请尝试在该页面左侧的"Refine Results" (优化结果)部分添加、更改或删除信息,以重新查找。

17.如果您的初级保健提供者仍未出现在名单中,请选择"My primary care

provider and/or address is not listed"(我的初级保健提供者及/或地址未列出),并手动输入相关信息,然后点击"Continue"(继续)。

| out one or more field(s) | No results found                                                                          |                                       |
|--------------------------|-------------------------------------------------------------------------------------------|---------------------------------------|
| t Name                   | My primary care provider and/or address is not listed                                     | 请填写此部分                                |
| ISBVDU                   | Name of Primary Care Provider*                                                            |                                       |
| Name                     | e.g. family doctor, purse practitioner, midwife                                           |                                       |
| . Jane                   | Note: If you don't see a specific primary care provider at your clinic, write "NA" above  | and fill in fields below.             |
| Address or Clinic Name   | Name of Clinic*                                                                           |                                       |
| 3 street                 | e.g. First Medical Clinic                                                                 |                                       |
| Town                     | Clinic's Phone Number*                                                                    |                                       |
| ncouver                  |                                                                                           |                                       |
| ne Number                | If we are unable to find your primary care provider you will be linked to a clinic in you | ur community for follow up if needed. |
| X) XXX-XXXX              |                                                                                           |                                       |
|                          |                                                                                           |                                       |
| ear all Search           |                                                                                           |                                       |

### 选择筛查地点

18.接下来,使用搜索栏查找离您最近的筛查中心。

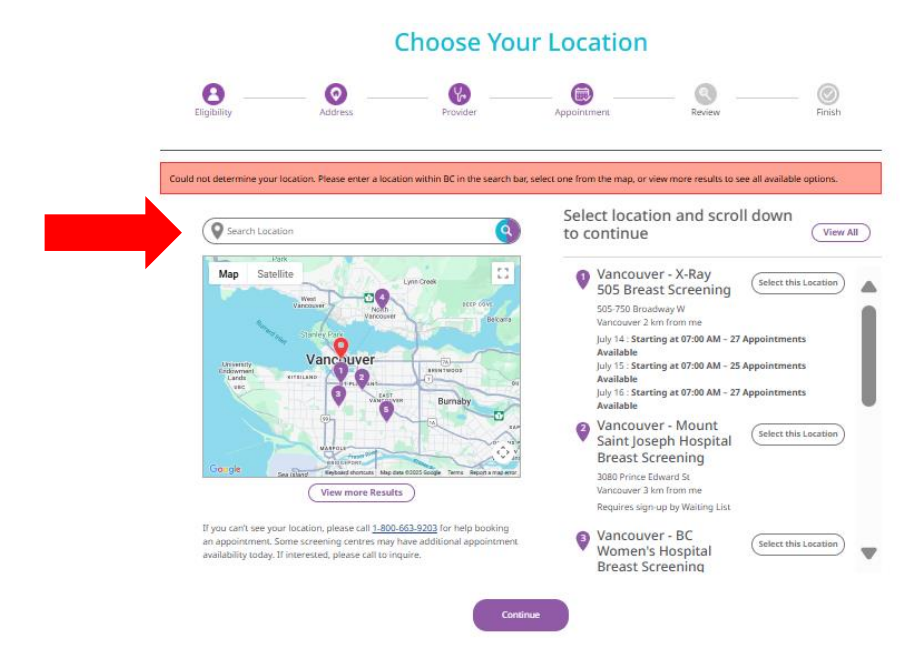

19.找到您想要的筛查中心后,单击"Select this location"(选择此地点),然 后点击紫色的"Continue"(继续)按钮。

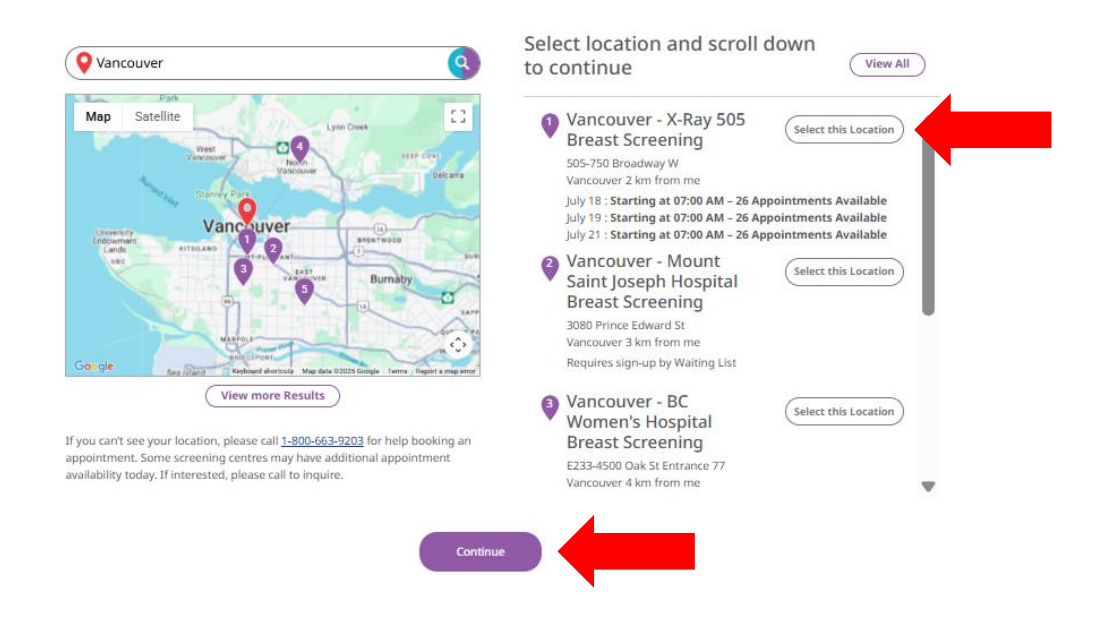

#### 选择筛查日期和时间

- 20.接下来,您将看到显示所有可预约日期及时间的日历。
- 21.请选择您想要的日期和时间,然后点击紫色的"Continue"(继续)按钮。

#### Choose Your Date and Time

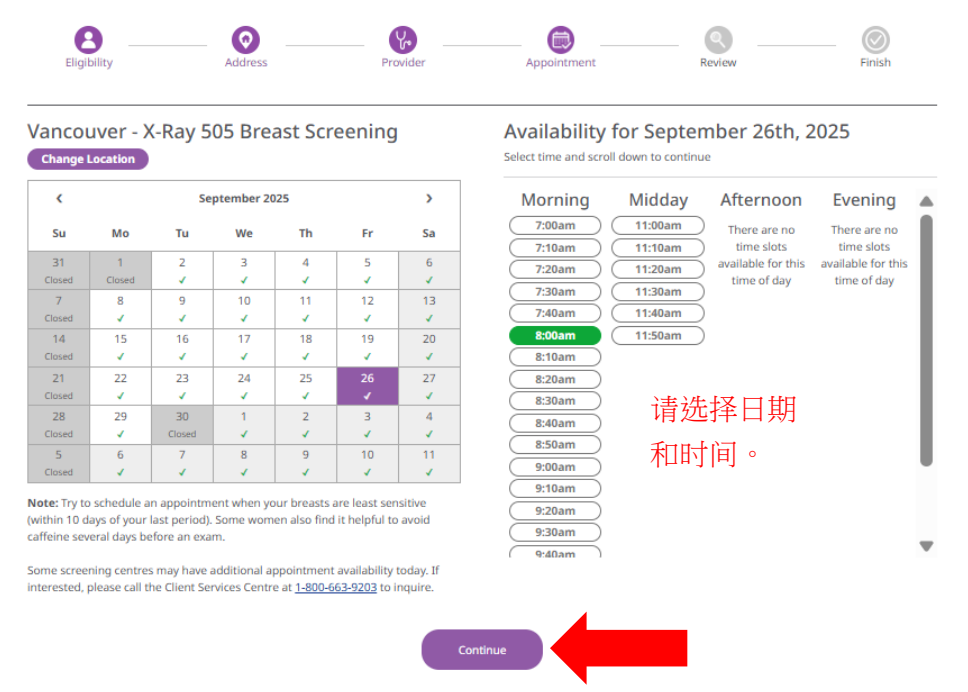

22. 接下来,请核对屏幕上显示的所有详细信息,确认其正确无误。

| Confirm Appointment Details                                                                          |                 |                      |                      |                     |                 |
|----------------------------------------------------------------------------------------------------|-----------------|----------------------|----------------------|---------------------|-----------------|
| Eligibility                                                                                          | Address         | Provider             | Appointment          | Review              | Finish          |
| Vour appointmer                                                                                      |                 | Time remainin        | ng to confirm:4:57   | ils boforo completi | na your booking |
| Name<br>SALLY TESTPAT-LN-CONTACT<br>Mailing Address<br>123 Main Street<br>Vancouver, BC V5Z 1H1      | nt has NOT been | i confirmed yet. Pie | ase review your deta | iis before completi |                 |
| Email<br>example@example.com                                                                         |                 |                      |                      |                     |                 |
| Phone Numbers<br>Home: (444) 444-4444<br>Mobile: (555) 555-5555<br>Text Reminder: Yes                |                 |                      |                      |                     |                 |
| Primary Care Provider<br>JAGGER PLISBVDU<br>PINETREE MEDICAL<br>458 PINE RD<br>VANCOUVER, BC V5Z 1G1 |                 |                      |                      |                     | Ec              |
| Appointment Date & Time<br>September 26th, 2025 at 8:00A                                             | м               |                      |                      |                     | Edit Appointme  |
| Location<br>Vancouver - X-Ray 505 Breast S<br>505-750 Broadway W<br>Vancouver<br>(604) 879-8700      | creening        |                      |                      |                     |                 |
|                                                                                                    |                 | Conf                 | irm Now              |                     |                 |

23. 若信息有误,请点击"Edit"(编辑)按钮。24. 若信息无误,请点击紫色的"Confirm Now"(立即确认)按钮。

### 预约完成!

25.您的预约已成功完成。

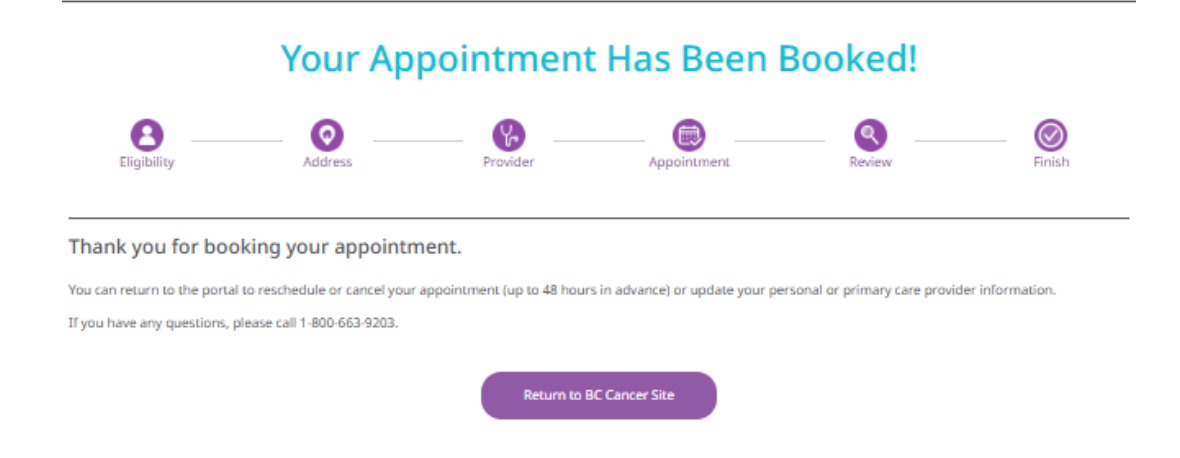